# AltaMed Gives Program Order and Acknowledgement

This Tip Sheet outlines how to place an AltaMed Gives Program order to nominate a patient to receive an AltaMed Gives gift and how to complete the AltaMed Gives Acknowledgment form once a patient has been approved for the gift. Once the gift has been given to the patient an In Basket message needs to be sent to the AltaMed Gives Pool and Requester.

## Requester

Requester (Provider, MA, LVN, RN, SW, etc..) will submit an AltaMed Gives Order to nominate a patient to receive an AltaMed Gives gift within an encounter or visit.

1. CLICK: ADD ORDER

| A *                                                                           | 9 | ŝ | Þ           | 6 M      | onths Ago |        |            |              |                        |                       |       |
|-------------------------------------------------------------------------------|---|---|-------------|----------|-----------|--------|------------|--------------|------------------------|-----------------------|-------|
| *                                                                             | 5 | Ę |             |          | 11/10     | /2023  | i.         | Office Visit | Fam Med - Whitecoat, W | Dx: Acute appendiciti | . Siç |
| 3004                                                                          |   |   |             |          | 08/04     | 1/2023 | ŧ.         | Office Visit | Fam Med - McQueenie, D | Dx: Type 2 diabetes   | Siç   |
| 9:00 AM OFFICE VISIT<br>Wt: 83.9 kg (185 lb) >7 days                          |   |   |             | 5 Ye     | ars Ago   |        |            |              |                        |                       |       |
| SINCE LAST ALTAMED MEDICAL<br>SROUP EAST LA COMMERCE<br>FAMILY MEDICINE VISIT |   | _ |             | 10/18    | 8/2017    | Ē      | Travel     |              |                        |                       |       |
|                                                                               |   |   |             | 09/28    | 8/2017    | Ē      | Travel     |              |                        |                       |       |
|                                                                               |   |   |             |          |           |        |            |              |                        |                       |       |
| CARE GAPS                                                                     | • |   |             | •        |           |        |            |              |                        |                       | +     |
| Start Review                                                                  |   |   | <b>+</b> A0 | DD ORDER | 8         | + /    | ADD DX (0) |              |                        |                       |       |

- 2. ENTER: AltaMed Gives
- 3. SELECT: AltaMed Gives Program Order
- 4. CLICK: Accept

| Cantact       | Order and SmartSet Search                                |                                      | • ×              |
|---------------|----------------------------------------------------------|--------------------------------------|------------------|
|               | ALTAMED GIVES                                            | Browse Preference List Facility List | <u>D</u> atabase |
| Contact       | El SmartSets, Panels, & Express Lanes (No results found) | Search panels and SmartSets by user  | 2                |
|               | Medications (No results found)                           |                                      |                  |
| Next co       | t͡⊔ Procedures ≉                                         |                                      |                  |
|               | Name                                                     | Type Resulting Agencies              | Cost t           |
| t. Con        | ALTAMED GIVES PROGRAM                                    | AM Giv                               |                  |
|               |                                                          |                                      |                  |
| incor<br>Jugg |                                                          |                                      | n                |
|               |                                                          | Select And Stay                      | × <u>C</u> ancel |
| altamed g     | ives + 8E + ADD DX (0)                                   |                                      |                  |

- 5. COMPLETE: AltaMed Gives Program Order hard stops
  - a. Enter the Requester's Supervisor name & email in the "Clinic Director name & email" field
- 6. CLICK: Accept

| AltaMed Gives Program                                                                                                    |                     |                     |                     |                       |                  |                  | ✓ <u>A</u> ccept | × <u>C</u> ancel |
|----------------------------------------------------------------------------------------------------|---------------------|---------------------|---------------------|-----------------------|------------------|------------------|------------------|------------------|
| 🕒 What clinic does this pat                                                                                                    | ient attend?        |                     |                     |                       |                  |                  |                  |                  |
|                                                                                                    |                     |                     |                     |                       |                  | ز                | ,o               |                  |
| 😲 Monthly Income (Estimat                                                                                                    | te)                 |                     |                     |                       |                  |                  |                  |                  |
|                                                                                                    | \$0 \$1-\$500       | \$501 - \$1,000     | \$1,001 - \$2,000   | More Than \$2,000     | Unknown          |                  |                  |                  |
| Total Number of People i                                                                                                    | in Household        |                     |                     |                       |                  |                  |                  |                  |
|                                                                                                    |                     |                     |                     |                       |                  |                  |                  |                  |
| Number of dependents:                                                                                                    |                     |                     |                     |                       |                  |                  |                  |                  |
| 9 Marital Status                                                                                                    | Married Separ       | ated Single W       | /idowed             |                       |                  |                  |                  |                  |
| Is the Patient insured?                                                                                                    | Yes No              |                     |                     |                       |                  |                  |                  |                  |
| How many years have the second second sec | iey been an AltaN   | ed patient?         |                     |                       |                  |                  |                  |                  |
|                                                                                                    | 0 - 1 Year 2 - 5    | Years 5 - 10 Ye     | ears 10+years       |                       |                  |                  |                  |                  |
| What does the patient/patient/patie | articipant need as  | sistance for?       |                     |                       |                  |                  |                  |                  |
|                                                                                                    | Bills - Limit \$250 | Clothing - Limi     | it \$200 Funeral (  | Costs - Limit \$400   | Furniture / Ho   | ome Appliances - | Limit \$250      |                  |
|                                                                                                    | Groceries - Limi    | t \$300 Medical     | Expenses - Limit \$ | \$350                 |                  |                  |                  |                  |
|                                                                                                    | Transportation (    | Flight tickets, bus | tickets, metro, or  | car-related expens    | es) - Limit \$20 | 0                |                  |                  |
|                                                                                                    | Other (Please e     | nter request Amo    | unt \$ here and sp  | ecify the need in the | e next questior  | ns).             |                  |                  |
| 🚯 Clinic Director Name & E                                                                                                    | mail                |                     |                     |                       |                  |                  |                  |                  |
|                                                                                                    |                     |                     |                     |                       |                  |                  |                  |                  |
| Comments:                                                                                                    | Add Comme           | nts                 |                     |                       |                  |                  |                  |                  |
| ➢ Additional Order Details                                                                                                    |                     |                     |                     |                       |                  |                  |                  |                  |
|                                                                                                    |                     |                     |                     |                       |                  |                  |                  |                  |
| • Next Required                                                                                                    |                     |                     |                     |                       |                  |                  | ✓ <u>A</u> ccept | × <u>C</u> ancel |

## 7. CLICK: SIGN ORDERS

a. Non Providers will continue to select Per Protocol: Cosign required option when signing the order and entering the Provider as the Ordering/Authorizing provider info per usual

NOTE: Order will not appear in the AVS or patient's MyChart portal.

### If AM Gift is Denied:

• AltaMed Gives Program team will inform Requester and Supervisor through In Basket

### If AM Gift is Approved:

- AltaMed Gives Program team will inform Requester, Supervisor, and Front Desk through In Basket
- Requester and/or Supervisor will inform the patient to pick up the gift and sign the AltaMed Gives Acknowledgement form at the Front Desk

## **Front Desk**

The Requester and Supervisor will be notified of gift approval and will contact the patient to inform to pick up gift, and sign the AltaMed Gives Acknowledgement form with the Front Desk.

**Front Desk** users can complete the AltaMed Gives Acknowledgement form once a patient has been approved for an AltaMed Gives gift.

If the patient is home-bound, the **Case Manager/Social Worker/Community Health Worker** will provide the gift to the patient at their next home visit and have the patient complete the AltaMed Gives Acknowledgement form electronically or via paper.

#### 1. OPEN: Patient's Appt Desk

 Case Managers/Social Worker/Community Health Worker will click on Document List under Additional Activity drop down within Home Visit encounter to access AltaMed Gives Acknowledgement form (skip to step 5)

|   | ←→    | 🕞 💿 Cha       | art Review Do | cument List Synop | osis 🧿 Rooi | ming | 딇 Screen         | ings 🥫     | Plan   | 📄 Wrap-Up         |                   | •        | p                 | This Visit      | Notes  | s |
|---|-------|---------------|---------------|-------------------|-------------|------|------------------|------------|--------|-------------------|-------------------|----------|-------------------|-----------------|--------|---|
| Г | Doc   | ument l       | ist           | L.                |             |      |                  |            |        |                   |                   | Mor      | e Activitie:      | S               |        |   |
| L |       |               |               |                   |             |      |                  |            |        |                   |                   |          | Additional 1      | Tools           | +      |   |
| L | Selec | t a Document  | Туре 🕂        | Add               |             |      |                  |            |        |                   | Show All Document | Þ.       | Care Paths        | 5               |        |   |
| L | + 1   | Financial - S | liding Fee    | + 2 Authorization | to Releas   | + 31 | Third Party to C | Consent f. | + 4    | Power of Attorney | Advance Direct    | 뗾        | Care Team         | s               |        |   |
| L | + 6   | Advance Dire  | ective Ackn   |                   |             |      |                  |            |        |                   |                   | ₽\$      | Change En         | nc Provider/Dep | t      |   |
| L |       |               |               |                   |             |      |                  |            |        |                   |                   | 6        | Communic          | ations          |        |   |
| L |       | ID            | Туре          |                   | Status      | Grou | p Location       | Recei      | Recei  | Effective On      | Expires On        | E I      | <u>)</u> emograpi | hics            |        |   |
|   |       | 746764        | Consent Form  | - MAT Program Aç  | gree Signed | -    | -                | LOPE       | 06/04/ | 06/04/2024        | -                 | ۰.       | Dictations        |                 |        |   |
| L |       | 746765        | Consent Form  | - MAT ROI Third P | art Signed  | -    | -                | LOPE       | 06/04/ | 06/04/2024        | 06/03/2025        |          | Vore              |                 | ۲<br>۲ |   |
| L | ⊫li   | 7/6763        | Consent Form  | MAT Data Collec   | tio Signed  | _    | _                | LOPE       | 06/04/ | 06/04/2024        | -                 | <u>i</u> | Document          | <u>L</u> ist    | +      |   |

- 2. CLICK: Patient Options
- 3. SELECT: Registration

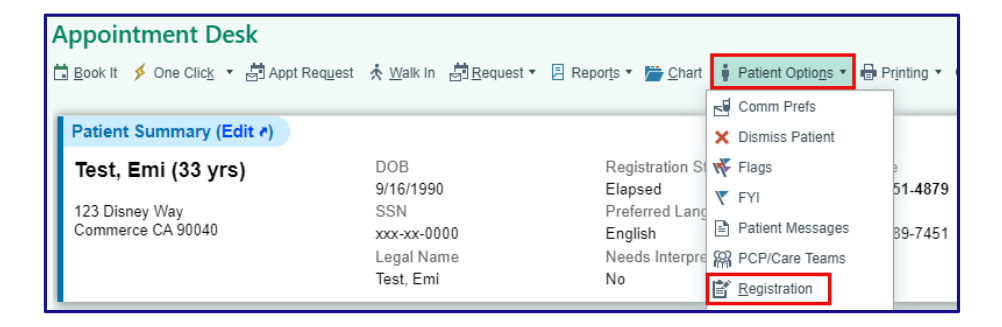

### 4. CLICK: Documents

5. SEARCH: AltaMed Gives Acknowledgement and press ENTER

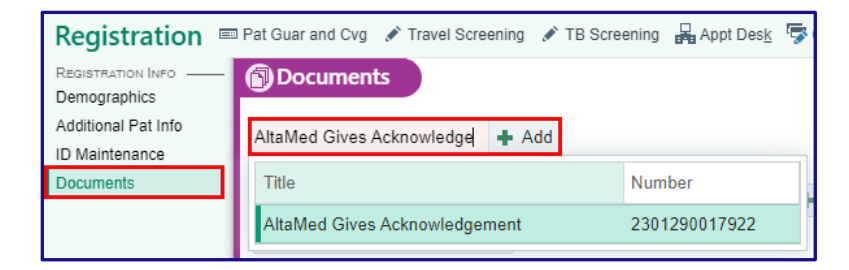

6. CLICK: E-Sign

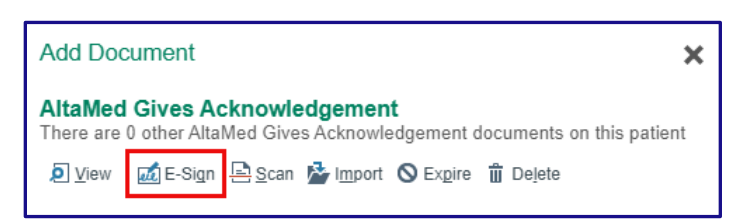

- 7. The E-Signature Document Collector window will launch
- 8. FOLLOW: Standard workflow to review the document with the patient
- 9. CLICK: The Patient Signature field to collect patient signature

| Dear                                                 | fest,Emi,                                                                                                    |
|------------------------------------------------------|----------------------------------------------------------------------------------------------------|
| memi<br>At Alt<br>excep<br>Altalv<br>the m<br>Altalv | The employees here at AltaMed come together to take care of their commu<br>ers and we are proud to know that we can support one person/family at a ti<br>aMed, our employees stand by our mission of providing quality care without<br>tion to the patients and communities we serve. However, the employees at<br>ed recognized that there is a need to provide support for services that go be<br>edical office. In response, AltaMed's first employee giving program was born,<br>ed Gives. Our vision is to uplift and service our community members. |
| AltaN                                                | ed wishes you the best in your endeavors.                                                                                                    |
| With<br>The E                                        | Much Support,<br>mployees at AltaMed                                                                                                    |
| By si<br>distri                                      | ning below, you acknowledge that you have received a gift card(s) and h<br>buted funds to the patient/porticipant                                                                                                    |
| Pa                                                   | sign Here                                                                                                    |
| Patie                                                | nt Signature                                                                                                    |
|                                                      | n 🔒                                                                                                    |

## 10. CLICK: Next

|                     | ~ ×           |
|---------------------|---------------|
| 1 Patient Signature | *             |
| - List              | Clear         |
| Jum Nord            | Next          |
|                     | <u>I</u> toxt |

- 10. CLICK: The Sign on Screen or Keyboard icon to collect your signature
- 11. CLICK: Accept to accept signatures

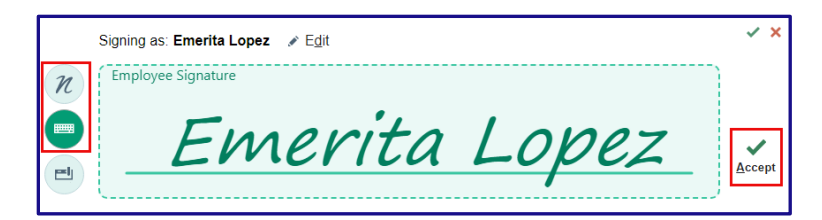

- 12. CLICK: The print icon to print a copy of the acknowledgment for the patient
- 13. CLICK: Accept to close the E-Signature Document Collector
- 14. The AltaMed Gives Acknowledgement will display as signed in the Documents table

| Documents                   |                             |                              |                              |                      |                           | t t             |
|-----------------------------|-----------------------------|------------------------------|------------------------------|----------------------|---------------------------|-----------------|
| Select a Document Type      | Add                         |                              |                              | SI SI                | ho <u>w</u> All Documents | 0 ፆ ©           |
| + 1 Financial - Sliding Fee | + 2 Authorization to Releas | . 1 Third Party to Consent f | 🛨 <u>4</u> Power of Attorney | + 5 Advance Directiv | ves and                   |                 |
| + 6 Advance Directive Ackn  |                             |                              |                              |                      |                           |                 |
| Туре                        | Status                      | Received By                  | Received On                  | Expires On           |                           |                 |
| 팀 AltaMed Gives Acknowledg  | gement Signed               | LOPEZ, EMERITA               | 05/29/2024                   | -                    | ē 🖉 🛇 🙇                   | 🖹 🎰 🛍           |
|                             |                             |                              |                              |                      | Double-click to           | edit a document |
|                             |                             |                              |                              |                      | 1 Previous                | Next            |

15. CLICK: Close Reg to close Registration

## Send In Basket Message

**Front Desk** users will be responsible for sending an In Basket message to the AltaMed Gives Pool and Requester once the gift has been given to the patient.

If the **CM/SW/CHW** provided the gift, and the acknowledgement form was electronically signed then the Case Manager will be responsible for sending the message. If the acknowledgement form was signed on paper, the Case Manager will give the Front Desk the signed hard copy to send for scanning, and Front Desk will be responsible for sending the message.

- 1. OPEN: In Basket
- 2. CLICK: Orders folder
- 3. SELECT: Appropriate Order Message
- 4. CLICK: Respond All icon

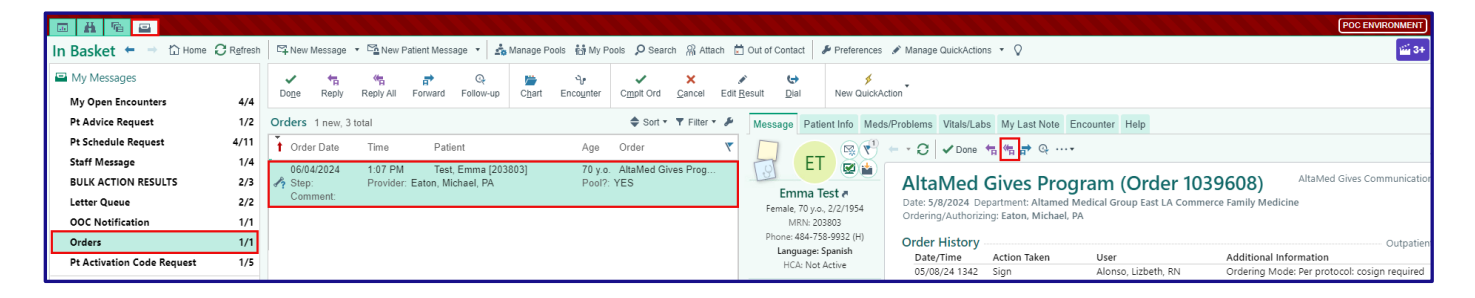

- 5. ENTER: Confirmation comment of gift pick up
- 6. CLICK: Send

| Orders                                                                                                    |                       |
|----------------------------------------------------------------------------------------------------|-----------------------|
| t High 4 Low                                                                                                    | Call Info             |
| 🕂 Care Team 🔻                                                                                                    | Phone Number          |
| To: (Martinez, Donna X) (Alonso, Lizbeth, RN X) (BALTAMED GIVES POOL X)                                                                                                    | Flags ×               |
| RE: Order for TESTEMMA                                                                                                    | Dates *               |
|                                                                                                    | Delay sending until   |
| TEST, EMMA [203803]                                                                                                    | Date 🛱 Time 🕘         |
| C This message will be available in the Chart Review encounter summary report.                                                                                                    | Due on                |
| ⊕ 🥸 🛧 👌 🕄 🕄 🛊 Insert SmartText 🗟 😓 🐟 🛼 100% 🚽                                                                                                    | Date 🖬 Time 🕗         |
|                                                                                                    | Expire on (j)         |
| <b>^</b>                                                                                                    | 12/3/2024 💼 6:49 AM 🕘 |
| ===View-only below this line===<br>From: Martinez, Donna<br>Sent: 5/8/2024 4:24 PM PDT<br>To: Aracely Rascon; Lizbeth Alonso, RN; *<br>Subject: RE: Order for TEST,EMMA<br>Patient has been approved for the \$\$\$ gift card. You will receive the gift card shortly<br>Message<br>From: Alonso, Lizbeth, RN<br>Sent: 5/8/2024 1:42 PM PDT<br> |                       |
| Save as <u>Q</u> uickAction                                                                                                    | Send Cancel           |

**NOTE:** The Requester and AltaMed Gives Pool users will receive the In Basket message in the Orders Message folder